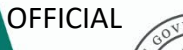

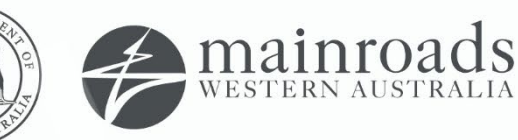

We're working for Western Australia.

# How to set up My Account

August 2024

## Contents

| 1   | HOW TO CREATE A NEW ACCOUNT?           | 3 |
|-----|----------------------------------------|---|
| 2   | TO SETUP THE MICROSOFT AUTHENTICATOR   | 6 |
| 3   | TO SETUP EMAIL MFA                     | 7 |
| 4   | HOW TO SIGN INTO YOUR ACCOUNT?         | 9 |
| 5   | HOW TO RESET YOUR PASSWORD             | 9 |
| 6   | HOW DO I USE MY ACCOUNT?               | 0 |
| 6.1 | Using MyAccount - Dashboard            | 0 |
| 7   | MY TOOLS                               | 1 |
| 8   | ACCESSING AN APPLICATION FROM MY TOOLS | 3 |
| 9   | UPDATING YOUR MY ACCOUNT PROFILE       | 3 |

## **1 HOW TO CREATE A NEW ACCOUNT?**

Access My Account using the link <u>https://myaccount.mainroads.wa.gov.au</u>. My Account will redirect to the sign in/sign up page. To create a new account for MyAccount follow these steps:

#### Click 'Sign Up Now'.

| CONTRACTOR AUGMENTED FOR AUGMENTED FOR AUGMENTED FOR AUGMENTED AUGMENTED AUG |   |                                                                                                    |
|----------------------------------------------------------------------------------------------------|---|----------------------------------------------------------------------------------------------------|
| Sign in with your local account                                                                                                    |   | Important Message                                                                                                    |
| Please enter your Email Address<br>Email Address                                                                                                    |   | As of August 2024 how you access MyAccount has<br>changed due to security updates. If you have not<br>logged into MyAccount recently then you will need to<br>reset your password using the 'Forgot your password |
| Password                                                                                                    | ۲ | link.                                                                                                    |
| Sign in       Don't have an account?                                                                                                    |   |                                                                                                    |
| Sign in with your work account                                                                                                    |   |                                                                                                    |
| Main Roads                                                                                                    |   |                                                                                                    |

Enter your email address and click '**Send verification code'**. This will email a code to the email address you entered.

|                          | COMERMANN OF<br>WESTERN AUSTRALIA                           |    |
|--------------------------|-------------------------------------------------------------|----|
|                          | User Details                                                |    |
| Email Add                | dress *                                                     |    |
| Verificatio<br>code' but | n is necessary. Please click the 'Send verification<br>ton. | on |
| Email                    | Address                                                     |    |
|                          | Send verification code                                      |    |
|                          |                                                             |    |

#### Example email

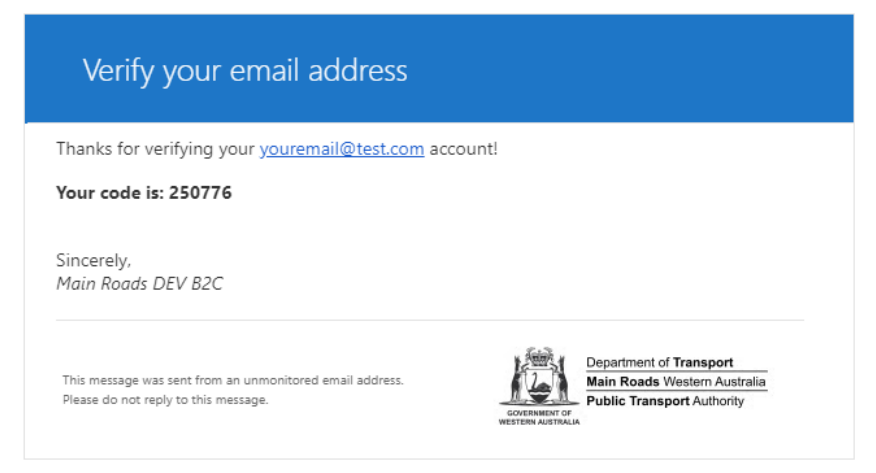

Enter the verification code from the email and click 'Verify code'.

|                           | GOVERNMENT OF<br>WESTERN AUSTRALIA   |                       |              |
|---------------------------|--------------------------------------|-----------------------|--------------|
|                           | User I                               | Jetails               |              |
| Email Add                 | ress *                               |                       |              |
| Verificatio<br>to the inp | n code has been ser<br>ut box below. | it to your inbox. Ple | ease copy it |
| yourer                    | nail@test.com                        |                       |              |
|                           |                                      |                       |              |
| Verific                   | ation code                           |                       |              |

Once your email address is verified you can continue entering the required information to setup your account. All required fields are marked with a red asterisk \*. Fill in all the required fields and click '**Create**'.

| Image: Confirm New Password *         Image: Confirm New Password *         Image: First Name *         First Name *         Middle Name         Middle Name *         Last Name *         Last Name *         Last Name         Mobile Phone         Other Phone         Other Phone         Company Name         Company Name         Street Address         Street Address         City         City         City         City         State         Image: Company Name         Cother Phone         Street Address         Street Address         City         City         City         City         City         City         State         Image: Company Image: Company I                                                                                                    |                                                         |
|----------------------------------------------------------------------------------------------------|---------------------------------------------------------|
| Confirm New Password *                                                                                                    | ©                                                       |
| First Name First Name First Name Middle Name Middle Name Last Name Last Name Last Name Mobile Phone Mobile Phone Other Phone Other Phone Company Name Company Name Street Address Street Address Street Address City City City City State                                                                                                    | Confirm New Password *                                  |
| First Name *  First Name  Middle Name  Middle Name  Last Name *  Last Name *  Last Name  Mobile Phone  Other Phone  Other Phone  Company Name  Company Name  Street Address  Street Address  City  City  City  City  State  Postal Code                                                                                                    |                                                         |
| First Name   Middle Name   Last Name *   Last Name   Mobile Phone   Mobile Phone   Other Phone   Other Phone   Company Name   Company Name   Street Address   Street Address   City   City   City   State                                                                                                    | First Name *                                            |
| Middle Name Middle Name Last Name Last Name Mobile Phone Mobile Phone Other Phone Other Phone Company Name Company Name Street Address Street Address Street Address City City City City State                                                                                                    | First Name                                              |
| Middle Name         Last Name         Last Name         Mobile Phone         Mobile Phone         Other Phone         Other Phone         Company Name         Company Name         Street Address         Street Address         City         City         State                                                                                                    | Viddle Name                                             |
| Last Name *  Last Name  Mobile Phone  Other Phone  Other Phone  Company Name  Company Name  Street Address  Street Address  City  City  City  State  Postal Code  Code Code | Middle Name                                             |
| Last Name Mobile Phone Mobile Phone Other Phone Other Phone Company Name Company Name Street Address Street Address City City City State                                                                                                    | .ast Name *                                             |
| Mobile Phone          Mobile Phone         Other Phone         Other Phone         Company Name         Company Name         Street Address         Street Address         City         City         City         State                                                                                                    | Last Name                                               |
| Mobile Phone Other Phone Other Phone Company Name Company Name Street Address Street Address City City City State Postal Code                                                                                                    | Mobile Phone                                            |
| Other Phone Other Phone Company Name Company Name Street Address Street Address City City City State Other Phone Postal Code                                                                                                    | Mobile Phone                                            |
| Other Phone         Company Name         Company Name         Street Address         Street Address         City         City         State                                                                                                    | Other Phone                                             |
| Company Name Company Name Street Address Street Address City City State Postal Code                                                                                                    | Other Phone                                             |
| Company Name Street Address Street Address City City State Postal Code                                                                                                    | Company Name                                            |
| Street Address Street Address City City State Postal Code                                                                                                    | Company Name                                            |
| Street Address City City State Postal Code                                                                                                    | Street Address                                          |
| City City State Postal Code                                                                                                    | Street Address                                          |
| City State Postal Code                                                                                                    | City                                                    |
| State                                                                                                    | City                                                    |
| Postal Code                                                                                                    | State                                                   |
| Postal Code                                                                                                    | ```                                                     |
|                                                                                                    | Postal Code                                             |
| Postal Code                                                                                                    | Postal Code                                             |
| Please select your preferred MFA method for MyAccount                                                                                                    |                                                         |
| Microsoft Authenticator                                                                                                    | Please select your preferred MFA method for MyAccount * |

Depending on which MFA method you select there are extra steps.

## **2** TO SETUP THE MICROSOFT AUTHENTICATOR

Download '**Microsoft Authenticator**' it from your app store and scan the QR code and click '**Continue**'. If you are using your phone and cannot scan the QR code, then click '**Can't scan? Try this**' link which should open the Authenticator app you just installed.

You will be asked for a code from the Authenticator app in the next step.

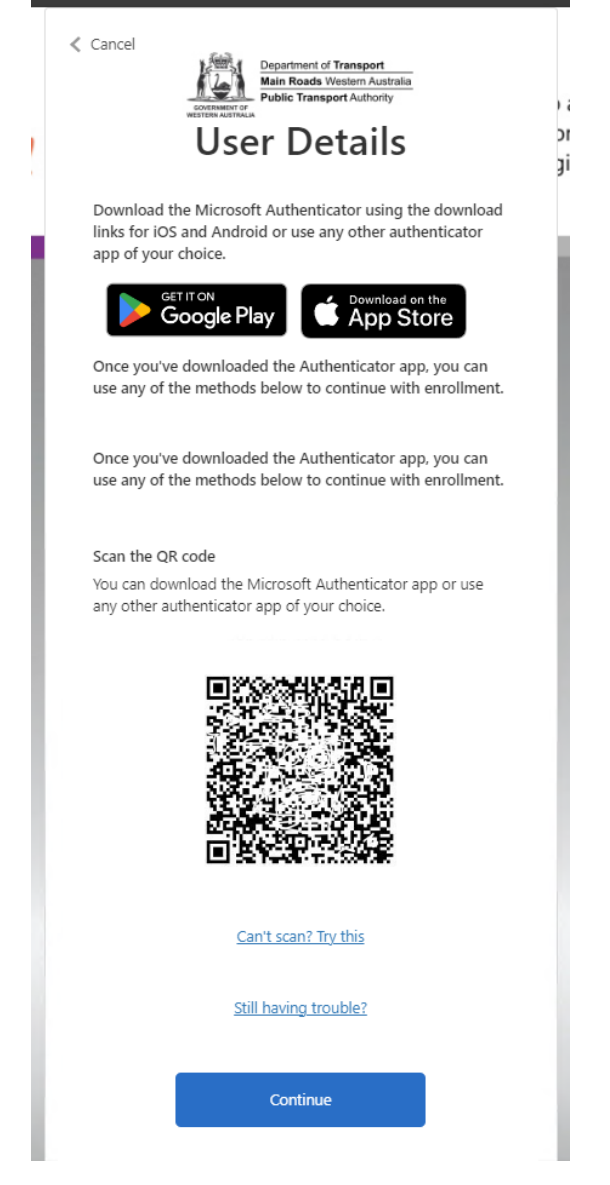

Enter the code from your authenticator app and click '**Verify**'.

Once verified you will be redirected back to the My Account sign in page.

| Enter the verification code from your authenticator app. |   |
|----------------------------------------------------------|---|
|                                                          |   |
| Enter your code *                                        | _ |
| Enter your code                                          |   |
| Email Address                                            | _ |
| youremail@test.com                                       |   |
|                                                          |   |
| Verify                                                   |   |

## **3 TO SETUP EMAIL MFA**

To setup email MFA you will need verify your email address again. To start the verification, click '**Send verification code**'.

| Cancel                                                                                         |
|------------------------------------------------------------------------------------------------|
| Verification is necessary. Please click the Send verification<br>code button.<br>Email Address |
| youremail@test.com                                                                             |
| Send verification code                                                                         |
| Continue                                                                                       |

#### Example email

| Verify your email address                                                                        |                                                                                                    |
|--------------------------------------------------------------------------------------------------|----------------------------------------------------------------------------------------------------|
| Thanks for verifying your youremail@test.com acc                                                 | count!                                                                                                    |
| Your code is: 250776                                                                             |                                                                                                    |
| Sincerely,<br>Main Roads DEV B2C                                                                 |                                                                                                    |
| This message was sent from an unmonitored email address.<br>Please do not reply to this message. | Correnational Association of Transport<br>Contraction of Transport<br>Main Roads Western Australia<br>Public Transport Authority |

Copy the code from the email into the verification code field and click 'Verify code'.

| Cancel                                                                                                    |
|----------------------------------------------------------------------------------------------------|
| Verification code has been sent to your inbox. Please copy it<br>to the input box below.<br>Email Address |
| youremail@test.com                                                                                        |
| Verification code                                                                                         |
| Verification code                                                                                         |
| Verify code Send new code                                                                                 |
|                                                                                                    |
| Continue                                                                                                  |
|                                                                                                    |

Your email will now be verified.

| Cancel                                                                                |
|---------------------------------------------------------------------------------------|
| E-mail address verified. You can now continue.<br>Email Address<br>youremail@test.com |
| Continue                                                                              |
|                                                                                       |

Click '**Continue**' and you will be redirected back to the My Account sign in page.

## 4 HOW TO SIGN INTO YOUR ACCOUNT?

Enter your registered email and password to login to MyAccount.

If you have a "mainroads.wa.gov.au" account, then use the **Sign in with your work account** section.

| Contention of Transport<br>Main Roads Western Australia<br>Public Transport Authority<br>Sign in |   |
|--------------------------------------------------------------------------------------------------|---|
| Sign in with your local account                                                                  |   |
| Email Address                                                                                    |   |
| Password                                                                                         | ۲ |
| Forgot your password?                                                                            |   |
| Sign in                                                                                          |   |
| Don't have an account? Sign up now                                                               |   |
| Sign in with your work account                                                                   |   |
| Main Roads                                                                                       |   |

## 5 HOW TO RESET YOUR PASSWORD

If you cannot remember your password, or this is the first-time logging into the new My Account portal experience, then you can reset your password using '**Forgot your password?**'. You will be emailed a verification number when you click '**Send verification code**'.

| Cancel                                                                                                |
|----------------------------------------------------------------------------------------------------|
| Email Address *                                                                                       |
| Email Address                                                                                         |
| Verification is necessary. Enter your email address and click<br>the 'Send verification code' button. |
| Send verification code                                                                                |
|                                                                                                    |
| Continue                                                                                              |
|                                                                                                    |

Enter your new password and click '**Continue'**. You will be redirected back to the sign in page.

| Cancel                 |
|------------------------|
| New Password *         |
| New Password           |
| Confirm New Password * |
| Confirm New Password 💿 |
| Continue               |

### 6 HOW DO I USE MY ACCOUNT?

My Account displays applications that you are authorised to open or are authorised to request access to.

#### 6.1 Using MyAccount - Dashboard

Login to My Account and you will be redirected to the My Account Dashboard. This has 3 main sections:

 At the top, on the left-hand side is the *Profile Card* - this shows your email and phone number and has a View Profile link. On the right-hand side is the *Contact Cards* - a link to contact Main Roads for help with My Account, and a Help link that links to this guide.

| YN                                                         | Contact Main Roads |
|------------------------------------------------------------|--------------------|
| Your Name<br><sup>■</sup> yourname@test.com<br>04111111111 | P Help             |
| View Profile                                               |                    |

 My Tools - tools/applications that you can access with your authenticated account. Note: As standard, Traffic Map, Travel Map, HVS Network Map and Traffic Management Accreditation Database are accessible for all users to add to their tools. These are NOT access based applications, but have been included in My Account for ease of access. You can add these to My Tools by pressing the pin at the top right-hand corner of the tile.

| My Tools                                                                                                    |                                                   |                                            |
|----------------------------------------------------------------------------------------------------|---------------------------------------------------|--------------------------------------------|
| HVS Network Map                                                                                                    | Traffic map                                       | Travel map 📮                               |
| Approved roads (network tables), restricted<br>structures and agricultural pilot zones are<br>provided in one easy-to-use map. | Traffic statistics overlaid on an interactive map | Show Incident, Event, Roadwork information |
| Go To Tool                                                                                                    | Go To Tool                                        | Go To Tool                                 |

- 3. **Suggested Tools** tools/application that you can request access to if required. An application process will be undertaken prior to access being granted to these applications. If the 'Request Access' link is not visible then your email address has not been added to the applicable accounts list. See more information below.
  - <u>Contractor Reporting</u> (Aboriginal Participation) Access to this system will be provided as part of contract requirements.
  - MOVES Complete an My Account application, and then complete a MOVES application
  - Learning Management System For WAHVA Auditor Training and Certification
  - Traffic Management Accreditation Database For Database Administrators
  - <u>Web Crash Reporting Tool</u> Complete <u>Crash Map Application Form</u>
  - <u>Road View</u> Complete <u>Road View Application Form</u>

| Suggested Tools                                                                                                    |                                                                                                    |                                                                                                    |
|----------------------------------------------------------------------------------------------------|----------------------------------------------------------------------------------------------------|----------------------------------------------------------------------------------------------------|
| Learning Management System                                                                                                    | MOVES                                                                                                    | RoadView                                                                                                    |
| LMS is a system supporting access and<br>management of learning content, knowledge, and<br>courses, whether in e-learning or face-to-face<br>formats, within the organization. | MOVES is our online portal providing registered<br>users the ability to undertake a range of heavy<br>vehicle self service functions. | A relational video app, Road View, enables users<br>to upload and view georeferenced dashcam<br>videos, linking them to crash data and asset info<br>for road safety assessments. |
|                                                                                                    | Request Access                                                                                                    | Request Access                                                                                                    |
|                                                                                                    |                                                                                                    |                                                                                                    |

## 7 MY TOOLS

In the screenshot below there are 2 highlighted applications.

1. HVS Network Map – is available for you to add to '**My Tools'** by clicking on the '**Pin'** icon. When you click '**Go To Tool**' it will open the application in a new tab.

2. MOVES – is available for you to request access to. Once you fill in the request form and approved this will automatically move to the '**My Tools**' section.

| Contractor Reporting (B                                                                                                    | Contractor Reporting (D                                                                                                    | HVS Network Map                                                                                                    |
|----------------------------------------------------------------------------------------------------|----------------------------------------------------------------------------------------------------|----------------------------------------------------------------------------------------------------|
| A system for contractors to report<br>Aboriginal Participation, Environment,<br>Quality, Sustainability, Clearing, Water,<br>and Material Usage information in<br>accordance with contract requirements. | A system for contractors to report<br>Aboriginal Participation, Environment,<br>Quality, Sustainability, Clearing, Water,<br>and Material Usage information in<br>accordance with contract requirements. | Approved roads (network tables),<br>restricted structures and agricultural pilo<br>zones are provided in one easy-to-use<br>map.                                                                 |
|                                                                                                    |                                                                                                    | Add To My Tools 1                                                                                                    |
|                                                                                                    |                                                                                                    |                                                                                                    |
| Learning Management                                                                                                    | MOVES                                                                                                    | RoadView                                                                                                    |
| Learning Management<br>MS is a system supporting access and<br>management of learning content,<br>knowledge, and courses, whether in e-<br>earning or face-to-face formats, within<br>he organization.   | MOVES<br>MOVES is our online portal providing<br>registered users the ability to undertake a<br>range of heavy vehicle self service<br>functions.                                                        | RoadView<br>A relational video app, Road View,<br>enables users to upload and view<br>georeferenced dashcam videos, linking<br>them to crash data and asset info for<br>road safety assessments. |

## 8 ACCESSING AN APPLICATION FROM MY TOOLS

Once a tool has been added to your '**My Tools**' section you will see a '**Go To Tool**' button. This will open the application in a new browser tab and will automatically log you into the application.

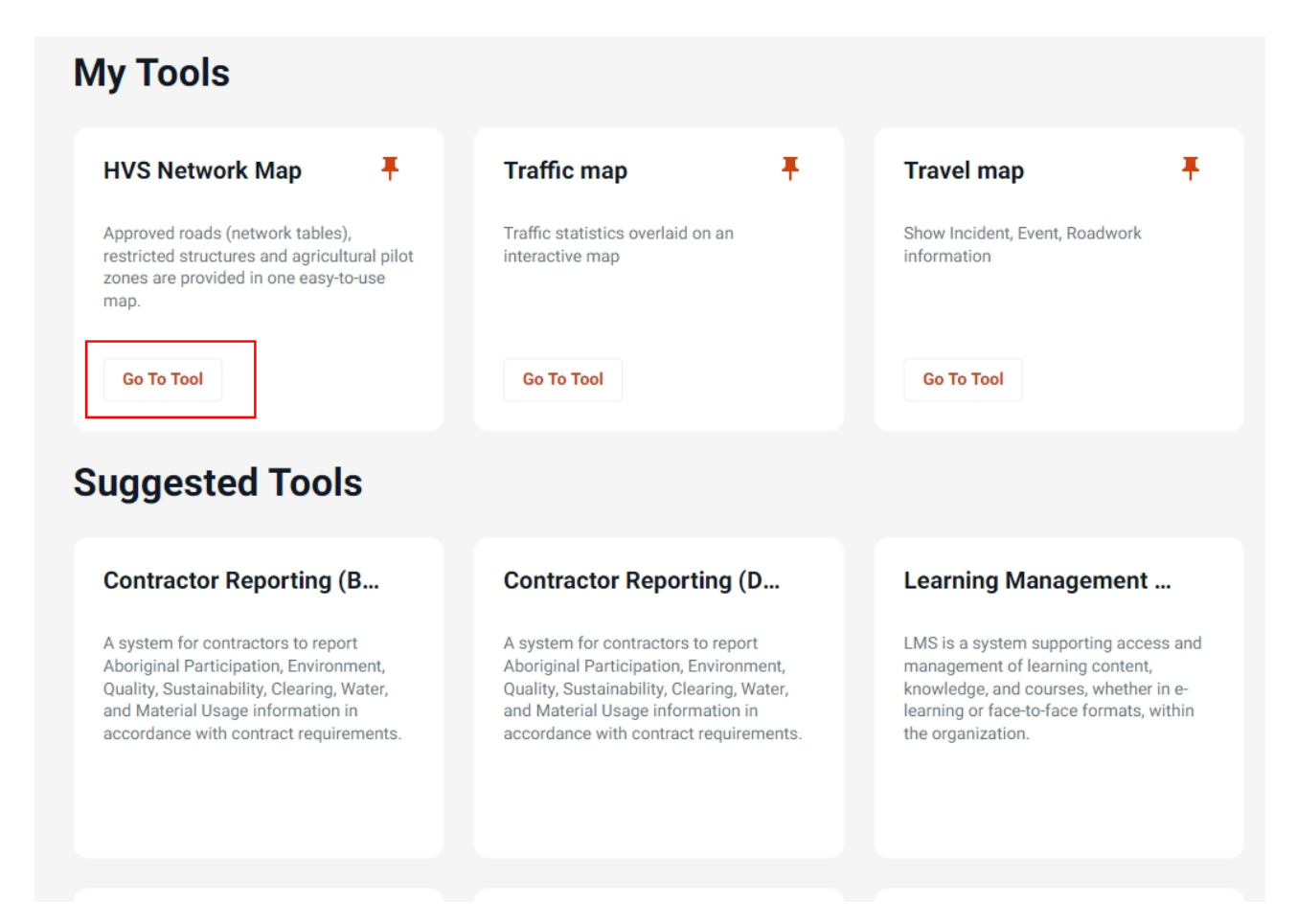

## 9 UPDATING YOUR MY ACCOUNT PROFILE

To update your My Account profile, click on '**View Profile**' in the profile card, or the Profile menu. This will open the My Account Profile page.

|                           | Profile Dashboard 🗳 |
|---------------------------|---------------------|
| YN                        | Contact Main Roads  |
| Your Name                 |                     |
| yourname@test.com         | 🏲 Help              |
| View Profile              |                     |
| My Tools                  |                     |
| There are no tools pinned |                     |

To update your profile, click on the **link** next to the value you want to change (as shown below).

|                                                                         | Profile Dashboard                                                      |                                                                                                    |
|-------------------------------------------------------------------------|------------------------------------------------------------------------|----------------------------------------------------------------------------------------------------|
|                                                                         |                                                                        |                                                                                                    |
| My Profile                                                              |                                                                        |                                                                                                    |
| Your Name                                                               |                                                                        |                                                                                                    |
| . loined in 2024                                                        | Change name                                                            |                                                                                                    |
| Email address                                                           |                                                                        |                                                                                                    |
| vourname@test.com                                                       |                                                                        |                                                                                                    |
| Want to change your email address? Find out more                        |                                                                        |                                                                                                    |
| Password                                                                |                                                                        |                                                                                                    |
| Update your password                                                    | Change possword                                                        |                                                                                                    |
| Mobile Phone                                                            |                                                                        |                                                                                                    |
| 041111111                                                               | Change mobile phone                                                    |                                                                                                    |
| Why we need your phone number                                           |                                                                        |                                                                                                    |
| Address                                                                 |                                                                        |                                                                                                    |
|                                                                         | Change address                                                         |                                                                                                    |
| Company Name                                                            |                                                                        |                                                                                                    |
|                                                                         | Change company name                                                    |                                                                                                    |
| The name of the company or organisation you work for                    |                                                                        |                                                                                                    |
| Multifactor                                                             |                                                                        | and their co                                                                                                    |
| Email                                                                   | Change MFA                                                             | < Cancel fea                                                                                                    |
|                                                                         |                                                                        | Department of Transport<br>Main Roads Western Autority<br>Public Transport Autority                                                                                                    |
| and Conditions                                                          |                                                                        | User Details                                                                                                    |
| au Disolaimer & Copyright Privacy                                       | © Government of Western Australia 2024<br>Version 1.0.1.57 DEVELOPMENT | Middle Name                                                                                                    |
|                                                                         |                                                                        | Last Name *                                                                                                    |
|                                                                         |                                                                        |                                                                                                    |
|                                                                         |                                                                        | Mobile Phone                                                                                                    |
|                                                                         |                                                                        |                                                                                                    |
|                                                                         |                                                                        |                                                                                                    |
|                                                                         |                                                                        |                                                                                                    |
|                                                                         |                                                                        | Other Phone                                                                                                    |
|                                                                         |                                                                        | Other Phone Other Phone                                                                                                    |
|                                                                         |                                                                        | Other Phone Other Phone Company Name                                                                                                    |
|                                                                         |                                                                        | Other Phone Other Phone Company Name                                                                                                    |
| User details screen will ope                                            | n, and you can change your                                             | Other Phone Other Phone Company Name Street Address                                                                                                    |
| User details screen will ope<br>ils, once complete, click ' <b>C</b> o  | en, and you can change your<br><b>ontinue'</b> .                       | Other Phone  Company Name  Street Address                                                                                                    |
| User details screen will ope<br>ils, once complete, click ' <b>C</b> o  | en, and you can change your<br>ontinue'.                               | Other Phone Other Phone Company Name Street Address                                                                                                    |
| User details screen will ope<br>ils, once complete, click ' <b>C</b> o  | en, and you can change your<br><b>ontinue'</b> .                       | Other Phone  Other Phone  Company Name  Street Address  City                                                                                                    |
| User details screen will ope<br>ills, once complete, click ' <b>C</b> o | en, and you can change your<br>ontinue'.                               | Other Phone Company Name Company Name Street Address City                                                                                                    |
| User details screen will ope<br>ils, once complete, click ' <b>C</b> o  | en, and you can change your<br>ontinue'.                               | Other Phone Company Name Company Name Street Address City State                                                                                                    |
| User details screen will ope<br>ils, once complete, click ' <b>C</b> o  | en, and you can change your<br>ontinue'.                               | Other Phone Campany Name Campany Name Street Address City State                                                                                                    |
| User details screen will ope<br>iils, once complete, click ' <b>C</b> o | en, and you can change your<br>ontinue'.                               | Other Phone  Company Name  Street Address  City  State                                                                                                    |
| User details screen will ope<br>ils, once complete, click ' <b>C</b> o  | en, and you can change your<br>ontinue'.                               | Other Phone  Company Name  Street Address  City  State  Postal Code                                                                                                    |
| User details screen will ope<br>ills, once complete, click ' <b>C</b> o | en, and you can change your<br>ontinue'.                               | Other Phone          Other Phone         Company Name                                                                                                    |
| User details screen will ope<br>ills, once complete, click ' <b>C</b> o | en, and you can change your<br>ontinue'.                               | Other Phone  Cther Phone  Company Name  Street Address  City  State  Postal Code  Pease select your preferred MFA method for MyAccount *                                                                                                    |
| User details screen will ope<br>ails, once complete, click ' <b>C</b> o | en, and you can change your<br>ontinue'.                               | Other Phone  Cther Phone  Company Name  Company Name  Street Address  City  City  State  Postal Code  Please select your preferred MFA method for MyAccount*  Please select your preferred MFA method for MyAccount*                                        |
| User details screen will ope<br>iils, once complete, click ' <b>C</b> o | en, and you can change your<br>ontinue'.                               | Other Phone  Cther Phone  Company Name  Company Name  Street Address  City  State  Rostal Code  Please select your preferred MFA method for MyAccount *  Microsoft Authenticator  Microsoft Authenticator  Microsoft Authenticator  Microsoft Authenticator |